## **Passages borne**

## **Comment créer un forfait ?**

Au fil de l'année il ce peut que vous ayez besoin de créer un ou plusieurs nouveau(x) forfait(s) pour vous adapter à la situation d'un élève ou d'un groupe de personnes (formation extérieur,...).

Pour cela, prenons l'exemple d'une formation GRETA avec un tarif de repas le midi à 5,05€.

Comment créer ce nouveau forfait dans GEC ?

Il faut aller dans « **Paramétrage/Catégories/Forfaits de type borne** ». Une fenêtre « Consultation des forfaits bornes » va s'ouvrir.

| Consultation des forfaits bornes         |                 |            | -   |           |
|------------------------------------------|-----------------|------------|-----|-----------|
|                                          | Général Valeurs | Propriétés |     |           |
| Libellé                                  | Libellé (*) :   | DP forfait |     |           |
| DP forfait                               | Unité (*) :     | Euros      |     |           |
| DP ticket                                |                 |            |     |           |
| Forfait Occas                            |                 |            |     |           |
| Interne forfait et pm                    |                 |            |     |           |
| Internes                                 |                 |            |     |           |
| Passagers Adultes                        |                 |            |     |           |
| personnel ind. > 380 et < 466            |                 |            |     |           |
| personnel ind. < 380                     |                 |            |     |           |
| personnel ind. > 466                     |                 |            |     |           |
| Ticket 3,03 Midi+Soir                    |                 |            |     |           |
| Ticket 3,04 Midi+Soir                    |                 |            |     |           |
| Ticket 3,07 Midi+Soir                    |                 |            |     |           |
| Ticket 3,54 Midi+Soir                    |                 |            |     |           |
| Ticket 3,58 Midi+Soir                    |                 |            |     |           |
| Ticket 3.00                              |                 |            |     |           |
| Ticket 3.50                              |                 |            |     |           |
| Ticket 4,05 Midi+Soir                    |                 |            |     |           |
| Ticket 4,09 Midi+Soir                    |                 |            |     |           |
| Ticket 4.00                              |                 |            |     |           |
| 19 enregistrements                       | Actualiser      |            | OK. | X Annuler |
| 🕂 Ajouter 🕓 Modifier 🚮 Supprimer 📄 Impri | mer             |            |     | 🕞 Fermer  |

Cliquer sur le bouton

🕂 Ajouter

libellé dans l'onglet « Général » (ici : « Formation GRETA »).

Puis passer dans l'onglet « Valeurs ». Pour chaque service, 3 options sont présentes :

- Passage interdit : Le passage n'est pas autorisé dans ce cas-là,
- Passage au forfait repas : Le débit se fait à chaque passage, avec le montant indiqué et le compte de recette est à renseigner,
- Passage au forfait périodique : Le passage est autorisé, avec un débit à 0€ car la recette est faite périodiquement (chaque trimestre dans le cas des frais scolaires).

## **Passages borne**

|                               |   | Général Valeurs Propriétés      |                          |            |       |
|-------------------------------|---|---------------------------------|--------------------------|------------|-------|
| Libellé                       | ^ | SERVICE DU MATIN                |                          |            |       |
| Formation GRETA               |   |                                 |                          |            |       |
| DP forfait                    |   | Passage interdit                | Montant :                |            | 0,00  |
| DP ticket                     |   | O Passage au forfait repas      |                          |            |       |
| Aorfait Occas                 |   |                                 | Compte de recette :      |            | .0    |
| Interne forfait et pm         |   | O Passage au Iorian periodique  |                          |            | 67    |
| Internes                      |   |                                 |                          |            |       |
| Passagers Adultes             |   | SERVICE DU MIDI                 |                          |            |       |
| personnel ind. > 380 et < 466 |   |                                 | Manhart                  |            | E OE  |
| personnel ind. < 380          |   | Passage interdit                | Monkank :                |            | 3,00  |
| personnel ind. > 466          |   | Passage au forfait repas        |                          |            |       |
| Ticket 3,03 Midi+Soir         |   | O Passage au forfait périodique | Compte de recette : 7065 |            | P     |
| Ticket 3,04 Midi+Soir         |   | O . carp cara parteta           |                          |            |       |
| Ticket 3,07 Midi+Soir         |   |                                 |                          |            |       |
| Ticket 3,54 Midi+Soir         |   | SERVICE DU SUIR                 |                          |            |       |
| Ticket 3,58 Midi+Soir         |   |                                 | Masteri -                |            | 0.00  |
| Ticket 3.00                   |   | Passage interdit                | PROFILER .               |            | 0,00  |
| Ticket 3.50                   |   | Passage au forfait repas        |                          |            |       |
| Ticket 4,05 Midi+Soir         |   | O Passage au forfait périodique | Compte de recette :      |            | .0    |
| Ticket 4,09 Midi+Soir         |   | C. and a marked                 |                          |            |       |
| 9 enregistrements             | • | Actualizer                      |                          | <b>O</b> K | 🔀 Ann |
|                               |   |                                 |                          |            |       |

Une fois le paramétrage du forfait réalisé, cliquer sur

pour valider.

Il ne reste plus qu'à rattacher ce forfait à une catégorie.Voir <u>Comment créer une</u> <u>catégorie ?</u>

Référence ID de l'article : #1173 Auteur : Jordan Sellies Dernière mise à jour : 2023-02-17 15:07